# Řízení systému pro TopVent® C-SYS

## Provozní příručka

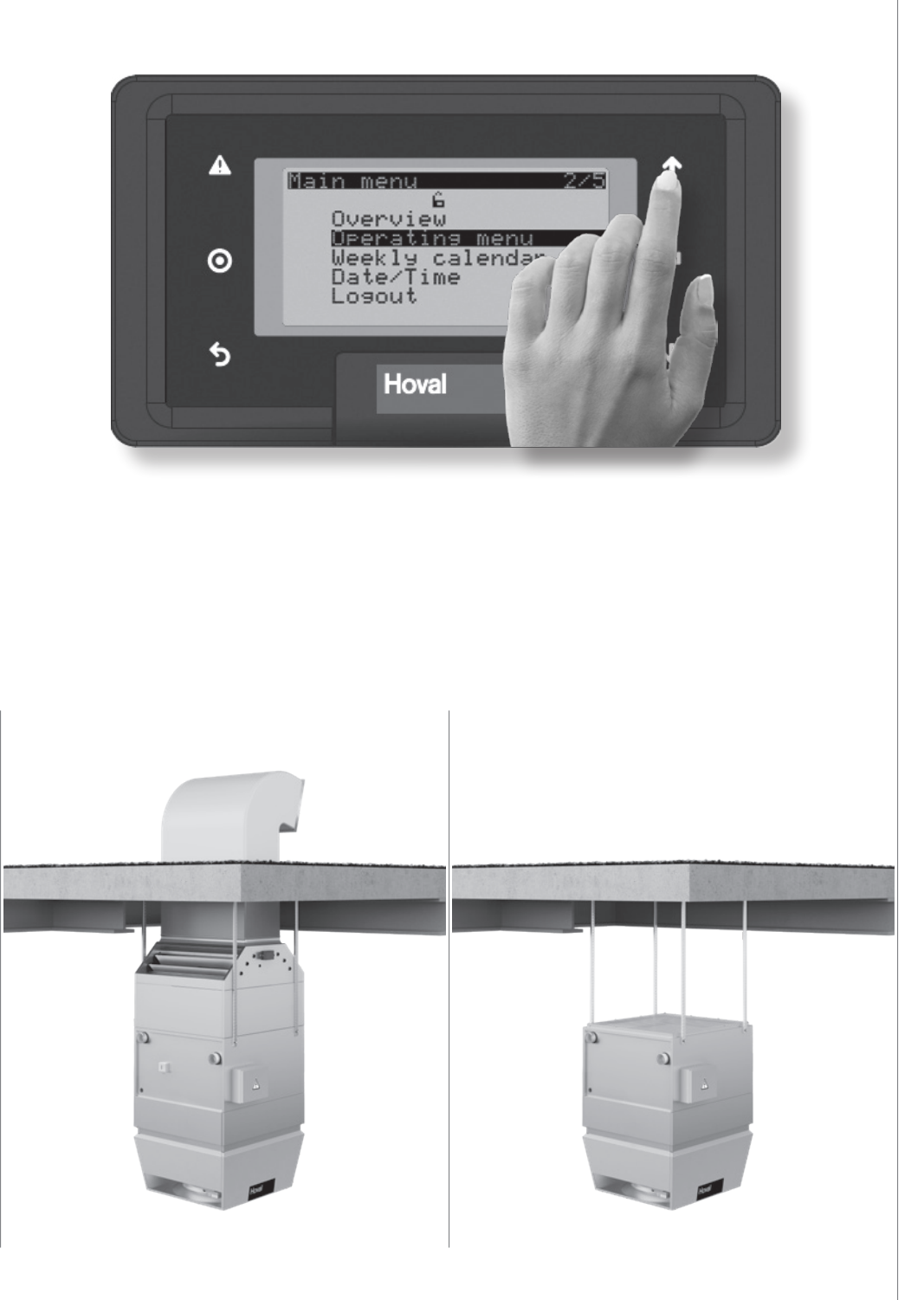

# TopTronic<sup>®</sup> C

Řízení systému pro TopVent<sup>®</sup> C-SYS 4216689-en-01

# Hoval

| 1   | Použití           | 3 |
|-----|-------------------|---|
| 1.1 | Zamýšlené použití | 3 |
| 1.2 | Skupiny uživatelů | 3 |

| 2    | Základní principy     | 4 |
|------|-----------------------|---|
| 0.4  |                       | 4 |
| Z. 1 | Очадасі ргуку         | 4 |
| 2.2  | Zobrazovací prvky     | 5 |
| 2.3  | Zkratky               | 5 |
| 2.4  | Provozní režimy       | 6 |
| 2.5  | Přehled systému       | 7 |
| 2.6  | Zadání hesla          | 7 |
| 2.7  | Odhlašování           | 8 |
| 2.8  | Nastavení data a času | 8 |
|      |                       |   |

| 3 | Strom menu | 9 |
|---|------------|---|
|   |            |   |

| 4   | Příklady obsluhy                                | 11  |
|-----|-------------------------------------------------|-----|
|     |                                                 |     |
| 4.1 | Přepínání provozních režimů                     | .11 |
| 12  | Nastavování nastavené hodnoty tenloty místnosti | 12  |

| T.Z | Nastavovani nastavene nounoty teploty mistriosti 12 |
|-----|-----------------------------------------------------|
| 4.3 | Programování týdenního kalendáře 13                 |

#### 5 Informační menu 15

| 5.1 | Zóna menu informací                         | 15 |
|-----|---------------------------------------------|----|
| 5.2 | Menu informací jednotky přiváděného vzduchu | 16 |
| 5.3 | Menu informací pro recirkulační jednotky    | 17 |

<u>6 Zóna provozního menu</u> 18

| 7          | Alarmy                                  | 19       |
|------------|-----------------------------------------|----------|
| 7.1<br>7.2 | Obrazovka alarmů<br>Zpracovávání alarmů | 19<br>20 |
| 7.3        | Seznam alarmů                           | 20       |

| 8 | Nastavitelné | parametry | 23 |
|---|--------------|-----------|----|
|   |              | , ,       |    |

### 1 Použití

#### 1.1 Zamýšlené použití

Ovladač zón s ovládacím panelem je terminálem obsluhy, který zjednodušuje obsluhu a monitorování decentralizovaných systémů pro řízení vnitřního klimatu Hoval. Poskytuje uživateli přístup ke všem informacím a nastavením řídicího systému TopTronic<sup>®</sup> C, která jsou nezbytná pro normální provoz.

- Zobrazení a nastavení provozních režimů
- Zobrazení teplot a nastavování zadaných hodnot teploty v místnosti
- Zobrazení a programování týdenního kalendáře
- Zobrazení a řešení alarmů
- Ochrana heslem

K zamýšlenému použití patří také dodržování návodu k obsluze. Jakékoliv používání mimo rámec těchto aplikací se za zamýšlené použití nebude považovat. Výrobce nepřijme žádnou odpovědnost za škody, které budou výsledkem nesprávného používání.

#### 1.2 Skupiny uživatelů

Existují 2 úrovně obsluhy:

| Úroveň obsluhy | Skupina uživatelů        | Přístupová práva                                                                    | Přístup                              |
|----------------|--------------------------|-------------------------------------------------------------------------------------|--------------------------------------|
| Ноѕт           | Nezaškolení<br>uživatelé | <ul> <li>Práva ke čtení</li> </ul>                                                  | Volný přístup                        |
| Uživatel       | Zaškolení uživatelé      | <ul> <li>Práva ke čtení</li> <li>Práva k zapisování</li> </ul>                      | Chráněno heslem                      |
|                |                          | <ul> <li>Kalendář</li> <li>Nastavené hodnoty</li> <li>Provozní parametry</li> </ul> | Tovární nastavení<br>hesla:<br>12345 |
|                |                          | <ul> <li>Zpracovávání<br/>alarmů</li> </ul>                                         |                                      |

## 2 Základní principy

#### 2.1 Ovládací prvky

Zařízení se ovládá prostřednictvím displeje s 8 řádky a 6 klávesami:

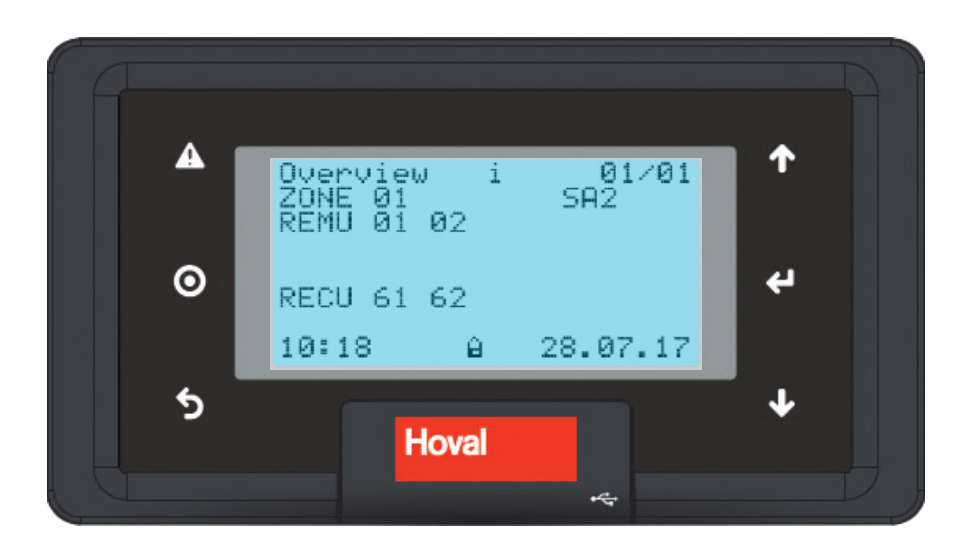

| Ikona    | Význam                                                                                                    |
|----------|----------------------------------------------------------------------------------------------------|
| A        | Vyvolání seznamu alarmů (krátkým stisknutím)<br>Resetování alarmů (stisknutím klávesy a přidržením po dobu 3 sekund)<br>Klávesa bliká: Došlo k novému alarmu. |
|          | Klávesa svítí: Již potvrzený alarm stále přetrvává.                                                                                                    |
| Ο        | Otevření polí aktivované funkce<br>Vyvolání hlavního menu<br>Uložení/vymazání spínacích bodů                                                                  |
| 5        | Návrat na přehled<br>Ukončení bez uložení                                                                                                    |
| 1        | Navigace směrem nahoru v menu s více stránkami<br>Zvýšení hodnot                                                                                              |
| 4        | Navigace na další funkční pole<br>Potvrzení hodnot                                                                                                    |
| <b>1</b> | Navigace směrem dolů v menu s více stránkami<br>Snížení hodnot                                                                                                |

#### 2.2 Zobrazovací prvky

#### lkony všeobecně

| Ikona | Význam                                                                                                    |  |
|-------|----------------------------------------------------------------------------------------------------|--|
| Ĥ     | Host úroveň obsluhy                                                                                       |  |
| í G   | Uživatel úroveň obsluhy                                                                                   |  |
| i     | Informace o systému                                                                                       |  |
| ŀ     | I Alarm<br>■ Symbol bliká: Došlo k novému alarmu.<br>■ Symbol svítí: Již potvrzený alarm stále přetrvává. |  |

#### lkony v seznamu alarmů

| Ikona | Význam                                                              |
|-------|---------------------------------------------------------------------|
|       | Zobrazuje alarm, který je třeba potvrdit.                           |
| ļ     | Zobrazuje potvrzený alarm, u kterého chyba nebyla dosud odstraněna. |
| *     | Zobrazuje přechodný alarm, který je třeba potvrdit.                 |

#### 2.3 Zkratky

| Kategorie       | Zkratka   | Význam                                        |
|-----------------|-----------|-----------------------------------------------|
| Typy jednotek   | REMU      | Jednotky přiváděného vzduchu                  |
|                 | RECU      | Recirkulační jednotky                         |
| Režimy ovládání | AUTO      | Automatický režim                             |
| zón             | CPR       | Ochrana proti chladu                          |
|                 | DES       | Destratifikace                                |
|                 | ES        | Nucené vypnutí (zóna)                         |
|                 | EXT       | Externí řízení systémem řízení budovy         |
|                 | NCS       | Noční chlazení                                |
|                 | OPR       | Ochrana proti přehřátí                        |
|                 | OPTC      | Spustit optimalizaci chlazení                 |
|                 | OPTH      | Spustit optimalizaci vytápění                 |
|                 | REC       | Recirkulace                                   |
|                 | REC1      | Rychlost recirkulace 1                        |
|                 | SA1       | Rychlost přiváděného vzduchu 1                |
|                 | SA2       | Rychlost přiváděného vzduchu 2                |
|                 | ST        | Pohotovostní režim                            |
| Provozní režimy | L_AUTO    | Automatický režim                             |
| jednotky        | L_DEL_REC | Sledování vysoušecí chladicí spirály (místní) |
|                 | L_DOOR    | Vzduchová clona (místní)                      |
|                 | L_ES      | Nucené vypnutí (místní)                       |
|                 | L_FCD     | Nouzový provoz (místní)                       |
|                 | L_OFF     | Vypnutí (místní)                              |
|                 | L_REC     | Recirkulace (místní)                          |
|                 | L_REC1    | Rychlost recirkulace 1 (místní)               |
|                 | L_SA1     | Rychlost přiváděného vzduchu 1 (místní)       |
|                 | L_SA2     | Rychlost přiváděného vzduchu 2 (místní)       |

#### 2.4 Provozní režimy

| Kód                                                                                                    | Kód Provozní režim                                                                                                    |   | RECU |
|----------------------------------------------------------------------------------------------------|----------------------------------------------------------------------------------------------------|---|------|
| REC                                                                                                    | Recirkulace<br>Zapnutí/vypnutí provozu s recirkulací vzduchu pomocí algoritmu TempTronic:<br>Během požadavku tepla nebo chladu jednotka nasává vzduch z místnosti,<br>ohřívá nebo chladí jej a přivádí jej zpět do místnosti. Je aktivní denní nasta-<br>vená hodnota pokojové teploty. Průtok je řízen ve 2 stupních. | • | •    |
| DES Destratifikace:<br>Aby se zabránilo růstu teploty pod stropem, doporučuje se zapnout<br>látor, i když zde není požadavek na chlazení nebo vytápění (buď v<br>provozu nebo v provozu zapnuto/vypnuto v závislosti na požadovar<br>teplotě vzduchu pod stropem)                                                                                                    |                                                                                                    | • | •    |
| REC1                                                                                                    | Rychlost recirkulace 1<br>Stejný význam jako REC, ale jednotka pracuje pouze při rychlosti 1<br>(nízká rychlost průtoku vzduchu)                                                                                                    | • | •    |
| DES                                                                                                    | Destratifikace:<br>Steiný význam jako REC, ale jednotka pracuje pouze při rychlosti 1                                                                                                    | • | •    |
| Stejný význam jako REC, ale jednotka pracuje použe pri rýchlosti 1           SA2         Rychlost přiváděného vzduchu 2           Jednotka do místnosti vhání čerstvý vzduch. Poměr čerstvého vzduchu je nastavitelný. Topení/chlazení se ovládá podle požadavku tepla/chladu. Je aktivní denní nastavená hodnota pokojové teploty. Jednotka pracuje při rýchlosti vyčení katele se ovládá podle požadavku tepla/chladu. Je aktivní denní nastavená hodnota pokojové teploty. Jednotka pracuje při rýchlosti vyčení katele se ovládá podle požadavku tepla/chladu. Je aktivní denní nastavená hodnota pokojové teploty. Jednotka pracuje při rýchlosti vyčení katele se ovládá podle požadavku tepla/chladu. Je aktivní denní nastavená hodnota pokojové teploty. Jednotka pracuje při rýchlosti vyčení katele se ovládá podle požadavku tepla/chladu. Je aktivní denní nastavená hodnota pokojové teploty. Jednotka pracuje při rýchlosti vyčení katele se ovládá podle požadavku tepla/chladu. |                                                                                                    | • |      |
| SA1                                                                                                    | Rychlost přiváděného vzduchu 1<br>Stejný význam jako SA2, ale jednotka pracuje při rychlosti 1 (nízká rychlost<br>průtoku vzduchu)                                                                                                    | • |      |
| ST                                                                                                    | Pohotovostní režim<br>Jednotka je normálně vypnutá. Následující funkce zůstávají aktivní:                                                                                                    | • | •    |
| CPR                                                                                                    | <ul> <li>Ochrana proti chladu:<br/>Jestliže teplota místnosti klesne pod nastavenou hodnotu ochrany proti<br/>chladu, jednotka zahřeje místnost pomocí recirkulace.</li> </ul>                                                                                                    | • | •    |
| OPR                                                                                                    | Ochrana proti přehřátí:<br>Jestliže teplota místnosti stoupne nad nastavenou hodnotu ochrany proti<br>přehřátí, jednotka ochladí místnost pomocí recirkulace. Pokud teplota<br>umožňuje i chlazení čerstvým vzduchem, jednotky se automaticky přepnou<br>na noční chlazení (NCS). čímž šetří energii.                  | • | •    |
| NCS                                                                                                    | Noční chlazení:<br>Jestliže teplota místnosti překročí nastavenou hodnotu pro noční chlazení a<br>aktuální teplota čerstvého vzduchu to umožňuje, jednotka bude do míst-<br>nosti přivádět čerstvý vzduch a odsávat teplejší vzduch z místnosti.                                                                       | • |      |
| L_OFF                                                                                                    | Vypnuto (lokální provozní režim)<br>Jednotka je vypnutá. Ochrana proti zamrznutí zůstává aktivní.                                                                                                    | • | •    |
| -                                                                                                    | Nucené vytápění<br>Jednotka nasává vzduch z místnosti, ohřívá nebo chladí jej a přivádí jej zpět<br>do místnosti. Nucené vytápění je vhodné například pro vytápění haly před<br>spuštěním řídicího systému nebo v případě výpadku regulátoru během topné<br>sezóny.                                                    |   |      |
|                                                                                                    | <ul> <li>Nucené vytápění může spustit a nastavit podle požadavku servisní technik<br/>společnosti Hoval.</li> </ul>                                                                                                    | • |      |
|                                                                                                    | <ul> <li>Nucené vytápění se spustí připojením jednotky do zdroje napájení (pouze<br/>pokud neexistuje sběrnicové připojení k zónovému regulátoru).</li> </ul>                                                                                                    |   | •    |

### **A** .

**Upozornění** V případě potřeby je provoz v režimu "Destratifikace" nastaven během uvedení do provozu technikem společnosti Hoval.

#### 2.5 Přehled systému

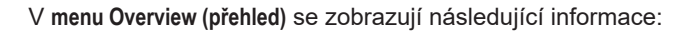

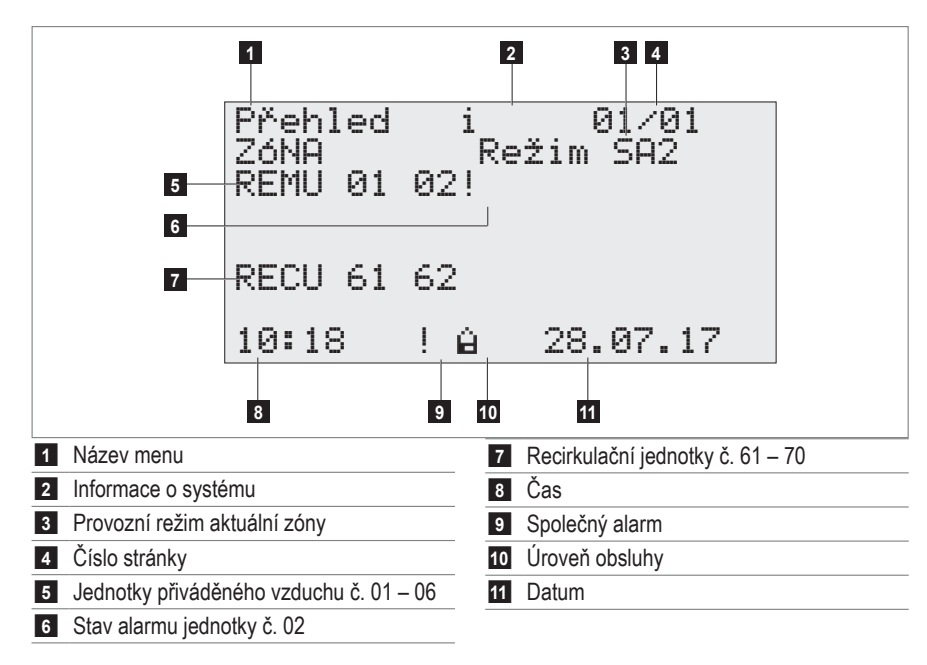

#### 2.6 Zadání hesla

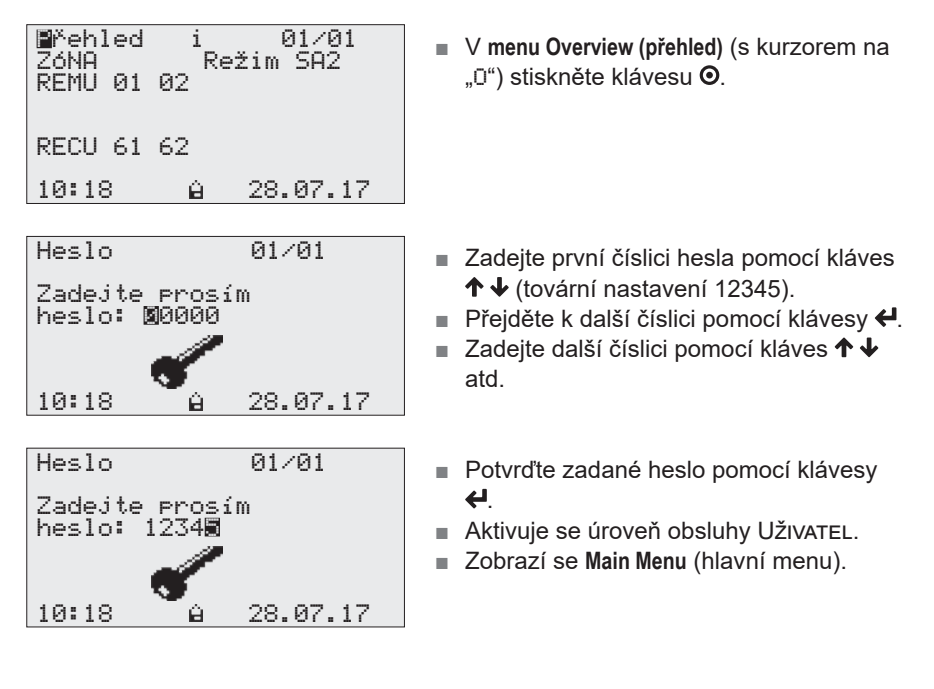

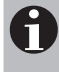

#### Upozornění

Jestliže uplyne 15 minut, aniž by došlo ke stisknutí některé klávesy, dojde k automatickému odhlášení uživatele. Aktivuje se úroveň obsluhy Host.

#### 2.7 Odhlašování

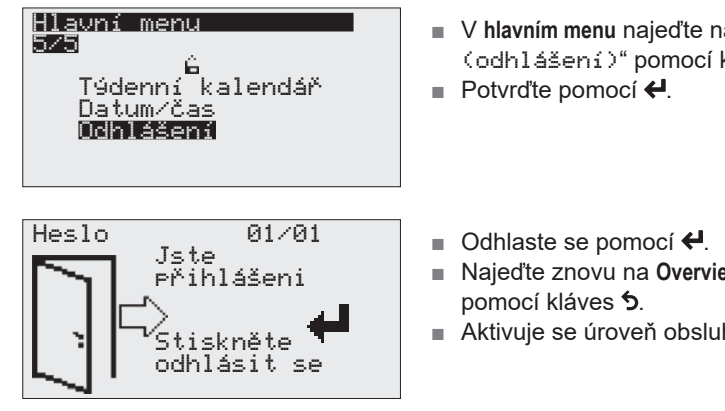

#### 2.8 Nastavení data a času

| Hlavní menu<br>4/5<br>Menu obsluhy<br>Týdenní kalendář<br>Datum/čas<br>Odhlášení | <ul> <li>V hlavním menu najeďte pomocí kláves ↑</li> <li>↓ na položku "Date/Time" (datum/čas).</li> <li>Potvrďte pomocí &lt;</li> </ul> |
|----------------------------------------------------------------------------------|----------------------------------------------------------------------------------------------------|
| Změna data/času                                                                  | Přejděte k dalšímu dnu pomocí klávesy                                                                                                   |
| Datum: 🛛 🕅 8.07.17<br>čas: 10:18:03                                              | <ul> <li>Nastavte hodnotu pomocí ↑ ↓.</li> <li>Přejděte na měsíc pomocí klávesy ↓ .</li> </ul>                                          |
| 10:18 <u>6</u> 28.07.17                                                          | Nastavte hodnotu pomocí A 4 atd.                                                                                                    |
| Změna data⁄času                                                                  | Potvrďte zadání pomocí 4.                                                                                                    |
| Datum: 02.08.17<br>čas: 10:20: <b>0</b> 3                                        | Zpět do hlavního menu: Stiskněte O.<br>nebo                                                                                             |
| 10:18 <u>6</u> 28.07.17                                                          | Zpět na Overview (přehled) Stiskněte 5.                                                                                                 |

- V hlavním menu najeďte na "Losout (odhlášení)" pomocí kláves ↑↓.
- Najeďte znovu na Overview (přehled)
- Aktivuje se úroveň obsluhy Host.

4216689-en-01

## 3 Strom menu

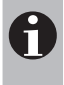

#### Upozornění

Prvky zobrazované skutečně na obrazovce se mohou od tohoto obrázku lišit. Závisí na nainstalovaných typech a volitelném příslušenství.

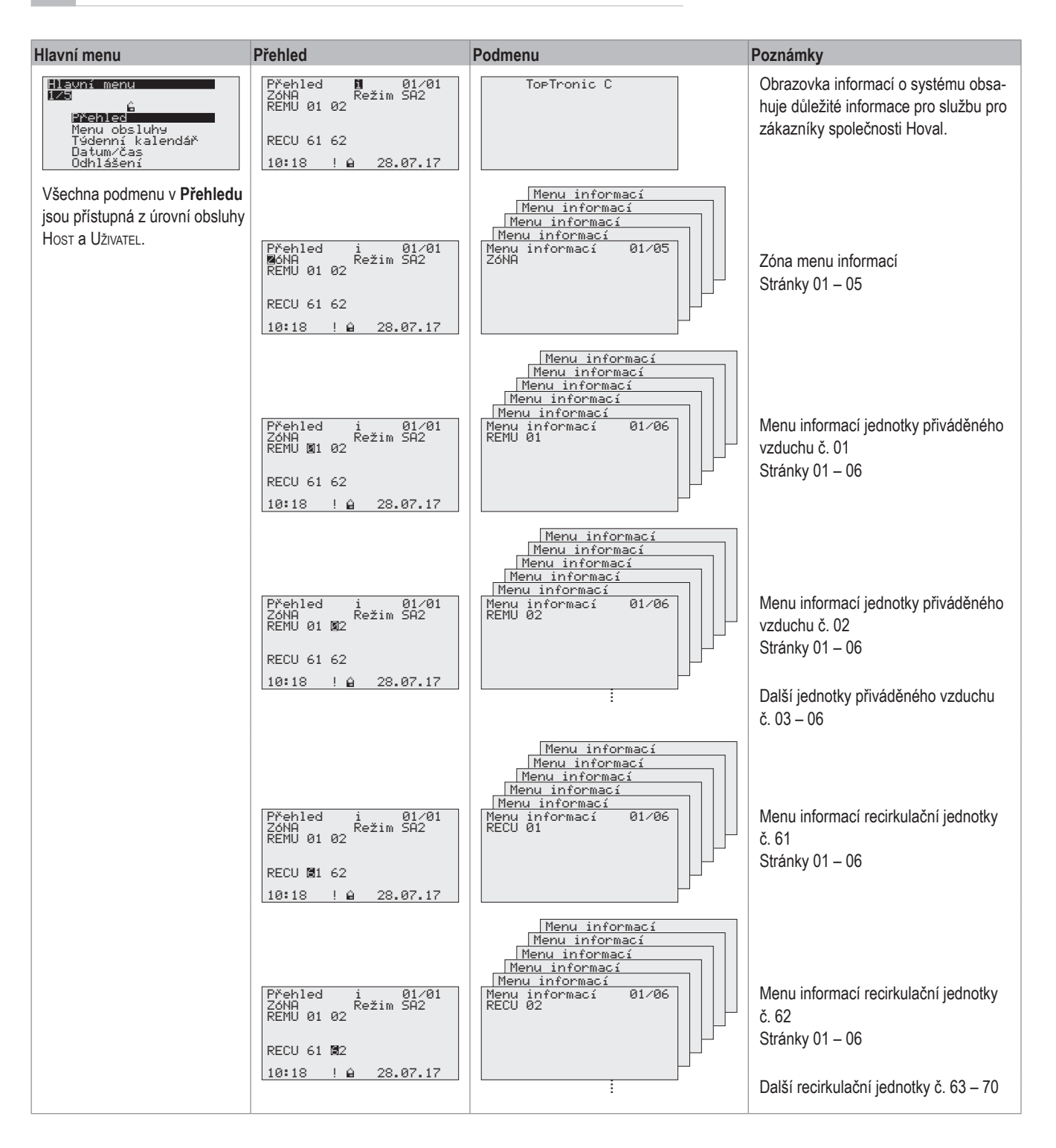

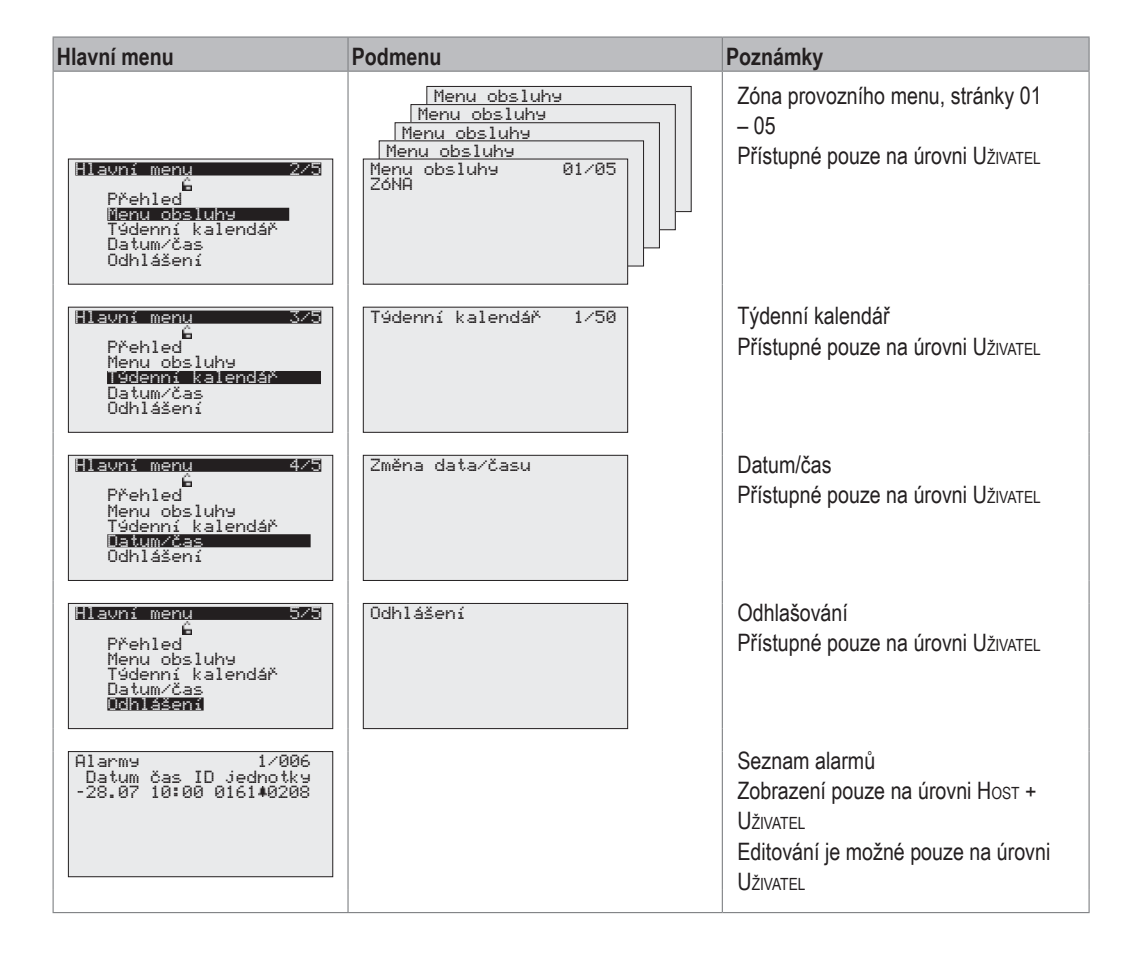

## 4 Příklady obsluhy

#### 4.1 Přepínání provozních režimů

Příklad:

Zónu je třeba nastavit podle kalendáře na automatický režim.

Předběžná podmínka: Je aktivní úroveň obsluhy UŽIVATEL (zadání hesla viz odstavec 2.6).

| Břehled i 01∕01<br>ZóNA Režim SA2<br>REMU 01 02<br>RECU 61 62<br>10:18 ! 6 28.07.17                                          | <ul> <li>V menu Overview (přehled) (s kurzorem na<br/>"ū") stiskněte klávesu ⊙.</li> <li>Zobrazí se Main Menu (hlavní menu).</li> </ul>           |
|----------------------------------------------------------------------------------------------------|----------------------------------------------------------------------------------------------------|
| Hlavní menu 2/5<br>É<br>Přehled<br>Menu obsluhy<br>Týdenní kalendář<br>Datum/čas<br>Odhlášení                                | <ul> <li>V hlavním menu najeďte na "Operatina<br/>menu (menu obsluha)" pomocí<br/>kláves ↑↓.</li> <li>Potvrďte pomocí ↓.</li> </ul>               |
| Menu obsluhy 01/05<br>ZóNA<br>Provozní režim REMU: ₪<br>1=ST/2=SA1/3=SA2<br>4=REC1/5=REC/6=EXT<br>7=AUTO<br>10:18 ≌ 28.07.17 | <ul> <li>V menu obsluhy najeďte na zadávací pole pomocí ↓.</li> <li>Nastavte hodnotu "7" pomocí ↑↓.</li> <li>Potvrďte zadání pomocí ↓.</li> </ul> |
| Menu obsluhy 01/05<br>ZóNA<br>Provozní režim REMU: 7<br>1=ST/2=SA1/3=SA2<br>4=REC1/5=REC/6=EXT<br>7=AUTO<br>10:18 ≙ 28.07.17 | <ul> <li>Zpět do hlavního menu: Stiskněte O.<br/>nebo</li> <li>Zpět na Overview (přehled): Stiskněte 5.</li> </ul>                                |

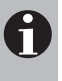

Upozornění

Pokud se týká podrobných informací o provozních režimech, viz odstavec '2.4 Operating modes'.

4.2 Nastavování nastavené hodnoty teploty místnosti

#### Příklad:

Nastavenou hodnotu teploty místnosti je třeba nastavit na 22 °C.

Předběžná podmínka: Je aktivní úroveň obsluhy UžIVATEL (zadání hesla viz odstavec 2.6).

| Přehled i 01/01<br>ZóNA Režim SA2<br>REMU 01 02<br>RECU 61 62<br>10:18 ! ≟ 28.07.17                                                                                           | <ul> <li>V menu Overview (přehled) (s kurzorem na "ū") stiskněte klávesu O.</li> <li>Zobrazí se Main Menu (hlavní menu).</li> </ul>                                                                 |
|----------------------------------------------------------------------------------------------------|----------------------------------------------------------------------------------------------------|
| Hlavní menu 2/5<br>G<br>Přehled<br>Menu obsluhy<br>Týdenní kalendář<br>Datum/čas<br>Odhlášení                                                                                 | <ul> <li>V hlavním menu najeďte na "Operatins<br/>menu (menu obsluhy)" pomocí<br/>kláves ↑↓.</li> <li>Potvrďte pomocí ↓.</li> </ul>                                                                 |
| ∎enu obsluhy 01/05<br>ZóNA<br>Provozní režim REMU: 7<br>1=ST/2=SA1/3=SA2<br>4=REC1/5=REC/6=EXT<br>7=AUTO<br>10:18 ≙ 28.07.17                                                  | Pomocí 		 nastavte stránku 2 menu obsluhy.                                                                                                    |
| Menu obsluhy 02/05<br>ZóNA<br>Nastavené hodnoty<br>teploty místnosti:<br>Den ■21.0%<br>Ochrana proti ochlazení15.0%<br>Ochrana proti přehřátí 27.0%<br>10:18 & 28.07.17       | <ul> <li>Na stránce 2 pomocí ← najeďte na zadávací pole nastavené hodnoty teploty místnosti v daný den.</li> <li>Nastavte hodnotu "22, Ø" pomocí ↑ ↓.</li> <li>Potvrďte zadání pomocí ←.</li> </ul> |
| Menu obsluhy 02/05<br>ZóNA<br>Nastavené hodnoty<br>teploty místnosti:<br>Den 22.0%<br>Ochrana proti ochlazení15.0%<br>Ochrana proti přehřátí 27.0%<br>10:18 <u>6</u> 28.07.17 | <ul> <li>Zpět do hlavního menu: Stiskněte O.<br/>nebo</li> <li>Zpět na Overview (přehled): Stiskněte 5.</li> </ul>                                                                                  |

#### 4.3 Programování týdenního kalendáře

Týdenní kalendář se používá pro definování pravidelných dob sepnutí v týdnu a provozních režimů. Můžete zadat až 50 bodů sepnutí.

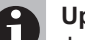

Upozornění

Jestliže jsou v systému nainstalovány jak jednotky přiváděného vzduchu, tak recirkulační jednotky, týdenní kalendář platí pro jednotky přiváděného vzduchu. Recirkulační jednotky se zapínají podle požadavku na vytápění nebo chlazení.

#### Příklad:

Je třeba zapnout následující provozní režimy:

| Den               | Čas   | Provozní režim |
|-------------------|-------|----------------|
| Mo – Fr (Po – Pá) | 06:30 | SA2            |
| Mo – Fr (Po – Pá) | 17:00 | ST             |

Předběžná podmínka: Je aktivní úroveň obsluhy UŽIVATEL (zadání hesla viz odstavec 2.6).

| ■řehled i 01/01<br>ZóNA Režim SA2<br>REMU 01 02<br>RECU 61 62<br>10:18 ! 6 28.07.17                                                                             | <ul> <li>V menu Overview (přehled) (s kurzorem na "ū") stiskněte klávesu O.</li> <li>Zobrazí se Main Menu (hlavní menu).</li> </ul>                                                                                                    |
|----------------------------------------------------------------------------------------------------|----------------------------------------------------------------------------------------------------|
| Hlavní menu 3/5<br>G<br>Přehled<br>Menu obsluhy<br>I9denní kalendář<br>Datum/čas<br>Odhlášení                                                                   | <ul> <li>V hlavním menu najeďte na "Weeklu calendar (túdenní kalendář)" pomocí kláves ↑↓.</li> <li>Potvrďte pomocí ↓.</li> </ul>                                                                                                    |
| Týdenní kalendář 0⁄00<br>IDX Den čas Režim<br>∎Nový Po 00:00 ST                                                                                                 | <ul> <li>V menu týdenního kalendáře najeďte na den pomocí ←.</li> <li>Nastavte hodnotu "Mon (Pondělí)" pomocí ↑↓.</li> <li>Přejděte na hodinu pomocí klávesy ← .</li> <li>Nastavte hodnotu "Ø6" pomocí ↑↓.</li> <li>Přejděte na minuty pomocí klávesy ← .</li> <li>Nastavte hodnotu "3Ø" pomocí ↑↓.</li> <li>Přejděte na provozní režim pomocí ←.</li> <li>Nastavte hodnotu "SA2" pomocí ↑↓.</li> <li>Uložte bod sepnutí pomocí ⊙.</li> </ul> |
| Týdenní kalendář 0⁄05<br>IDX Den čas Režim<br>■Nový út 06:30 SA2<br>01 Po 06:30 SA2<br>02 út 06:30 SA2<br>03 St 06:30 SA2<br>04 čt 06:30 SA2<br>05 Pa 06:30 SA2 | <ul> <li>Přejděte na den pomocí klávesy ↓.</li> <li>Nastavte hodnotu "Tue (úteré)"<br/>pomocí ↑↓.</li> <li>Uložte bod sepnutí pomocí ④.</li> <li>Stejným způsobem zadejte body sepnutí<br/>pro středu až pátek.</li> </ul>                                                                                                    |

| Týdenr    | ní k | alendář      | 0/05  |
|-----------|------|--------------|-------|
| IDX       | Der  | ) čas        | Režim |
| Nový      | Po   | 17:00        | BT    |
| 01        | Po   | 06:30        | SA2   |
| 02        | ΰŧ   | 06:30        | SA2   |
| 03        | Ŝt   | 06:30        | SA2   |
| <u>й4</u> | ĕt.  | <u>йб:Зй</u> | 582   |
| 05        | Řá.  | 06:30        | ŜĤŹ   |
|           |      |              |       |

| Týdenr | ní kalendář. | 0/10  |
|--------|--------------|-------|
| IDX    | Den čas      | Režim |
| Nový   | ót 06∶30     | ST    |
| 01     | Po 06:30     | SA2   |
| 02     | Po 17:00     | ST    |
| 03     | ót 06∶30     | SA2   |
| 04     | ót 17∶00     | ST    |
| 05     | St 06:30     | SA2   |

- Přejděte na den pomocí klávesy 4.
- Nastavte hodnotu "Mon (pondělí)" pomocí ↑↓.
- Postupně nastavte hodinu, minuty a provozní režim na "17", "00" a "ST".
- Uložte bod sepnutí pomocí O .
- Přejděte na den pomocí klávesy 🗲 .
- Nastavte hodnotu "Tue (úterý)" pomocí ↑↓.

Uložte bod sepnutí pomocí O . Stejným způsobem zadejte body sepnutí pro středu až pátek.

Po dokončení programování týdenního kalendáře se vraťte do menu přehledu pomocí う.

#### Kontrola týdenního kalendáře

| Týdenr | ní kalendář10∕10 |  |
|--------|------------------|--|
| IDX    | Den čas 🛛 Režim  |  |
| Nový   | Po 00:00 ST      |  |
| 06     | St 17:00 ST      |  |
| 07     | čt 06:30 SA2     |  |
| 08     | čt 17:00 ST      |  |
| _09    | Pa 06:30 5A2     |  |
| ∎ià    | P5 17:00 ST      |  |

#### Mazání spínacích bodů

| Týdenr | ní k | alendář | 3/06  |  |
|--------|------|---------|-------|--|
| IDX    | Der  | n čas   | Režim |  |
| Nový   | ۱Ù ا | t 06:30 | SA2   |  |
| 01     | Po   | 06:30   | SA2   |  |
| 02     | Út   | 06:30   | SA2   |  |
| 03     | St   | 06:30   | SA2   |  |
| 04     | čt   | 06:30   | SA2   |  |
| 05     | Pa   | 06:30   | SA2   |  |

- Přejděte na první sloupec pomocí 4.
- Přepínejte mezi hodnotami na displeji pomocí ↑ ↓.
- Vyhledejte požadovaný bod sepnutí pomocí **↑** ↓.
- Vymažte bod sepnutí pomocí O.

## 5 Informační menu

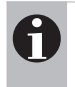

#### Upozornění

Prvky zobrazované skutečně na obrazovce se mohou od tohoto obrázku lišit. Závisí na nainstalovaných typech a volitelném příslušenství.

Přejděte na další stránku pomocí klávesy

#### 5.1 Zóna menu informací

|                                                                                                    | ▼.                                                                                                    |
|----------------------------------------------------------------------------------------------------|----------------------------------------------------------------------------------------------------|
| Menu informací 01/05<br>ZóNA<br>Teplota čerstvého vzduchu6,0°c<br>Teplota místnosti 21.2°c<br>Nastavená hodnota teploty<br>místnosti 21.0°c<br>Provozní režim SA2<br>10:18 ù 28.07.17 | Obrazovky:<br>Aktuální teplota čerstvého vzduchu<br>Aktuální teplota místnosti<br>Nastavená hodnota teploty místnosti<br>Provozní režim aktuální zóny                        |
| Menu informací 02/05<br>ZóNA<br>Požadavek na teplo 1/ 57.7°<br>Požadavek chlazení 0<br>Přepínací ventily Teplo<br>10:18 🔒 28.07.17                                                    | Obrazovky:<br>Aktivace topení<br>Požadavek vytápění<br>Aktivace chlazení<br>Poloha ventilů pro přepínání mezi topením<br>a chlazením                                         |
| Menu informací 03/05<br>ZóNA<br>Externí aktivace<br>Vytápění                                                                                                    | Obrazovky:<br>■ Externí aktivace vytápění/chlazení                                                                                                    |
| 10:18 <u>û</u> 28.07.17                                                                                                    | (platí pro automatické přepínání)                                                                                                    |
| Menu informací 03/05<br>ZóNA<br>Externí nastavení<br>Vytápění                                                                                                    | Obrazovky:<br>■ Externí nastavení vytápění/chlazení<br>(platí pro manuální přepínání)                                                                                        |
| 10:18 <u>û</u> 28.07.17                                                                                                    |                                                                                                    |
| Menu informací 04/05<br>ZóNA<br>Externí nastavená hodnota<br>průtok čerstvého vzduchu<br>10 %<br>Tlačítko ST ■Vyp<br>Tlačítko REC Vyp<br>10:18 û 28.07.17                             | <ul> <li>Obrazovky:</li> <li>Externí nastavená hodnota rychlosti čerstvého vzduchu</li> <li>Přepínač provozního režimu ST</li> <li>Přepínač provozního režimu REC</li> </ul> |

| Menu in<br>ZóNa   | formaci | 05/05    |
|-------------------|---------|----------|
| Přepína<br>režimu | 5 provo | zního    |
| REMU              |         | SA2      |
| 10:18             | Ĥ       | 28.07.17 |

Obrazovky: Externí přepínač provozního režimu Přepínání přepínače provozního režimu:

- Přejděte na tlačítko pomocí .
- Aktivace/deaktivace pomocí ⊙ (zap/ vyp).

Jednotka bude pracovat ve zvoleném provozním režimu po dobu 30 minut a potom se přepne zpět do automatického režimu. (Doba provozu je nastavitelná v menu obsluhy.)

Jednotka pracuje v zobrazeném provozním režimu tak dlouho, dokud se externí přepínač nepřepne zpět na "Auto".

#### 5.2 Menu informací jednotky přiváděného vzduchu

| Menu informa<br>REMU 01           | ací 01/06                  |
|-----------------------------------|----------------------------|
| Teplota přivádě<br>Aktuální hodno | ného vzduchu:<br>ta 32.5°c |
| Nastavená hodno                   | ota 32.7°                  |
| Provozní režim                    | SA2                        |
| 10:18 û                           | 28.07.17                   |
| Menu informa                      | ací 02/06                  |
| REMU 01                           |                            |
| Ventil topení                     | 78 %                       |
| Ventil chlazeni                   | 0%                         |
| Vzduchová víři                    | ∕á v9ústka 10 %.           |
| Recirkulační ki                   | lapka 10 %                 |
| Teplota zpátečk                   | :9 <u>40°</u> с            |
| ПИ:1X О                           | - 78 MZ 1Z                 |

| Menu inf | ormací   | 03/06          |
|----------|----------|----------------|
| Přiváděn | 9 yzdu   | ch             |
| Min. lim | it (     | ∎ <u>5</u> .0% |
| Max. lim | it >     | 60.0%          |
| 10:18    | <u>í</u> | 28.07.17       |

| Menu informací      | 04/06    |
|---------------------|----------|
| REMU 01             |          |
| čerpadla            | DO /DI   |
| čerpadlo vytápění   | Zap/Zap  |
| čerpadlo chlazení   | Vyp/Vyp  |
| Ventilátor přiváděm | ného     |
| vzduchu             | 0%       |
| 10:18 🔒             | 28.07.17 |

| Menu in               | formací             | 05/06      |
|-----------------------|---------------------|------------|
| Vzduchov              | a vířic             | vá vyústka |
| Nastaver              | há POČát<br>ta⊳lotu | eční       |
| místnost              | i<br>i              | ,          |
| Letni PC<br>Min. limi | )SUN<br>t. směru    | 40.0°C     |
| výstupu:              |                     | 0,0%       |
| 10:18                 | Ĥ                   | 28.07.17   |

| Menu informací<br>PEMU 01 | 06/06   |
|---------------------------|---------|
| Provozní hodiny           |         |
| signál:                   | 3000 h  |
| Proud:                    | 230 h   |
| 10:18 ! 🔒 💈               | 8.07.17 |

Přejděte na další stránku pomocí klávesy

 .

#### Obrazovky:

- Aktuální teplota přiváděného vzduchu
- Nastavená hodnota teploty přiváděného vzduchu
- Aktuální provozní režim jednotky

#### Obrazovky:

- Poloha ventilu topení
- Poloha ventilu chlazení
- Poloha vzduchové trysky
  - 0 % = Vertikální přívod vzduchu
  - 100 % = Horizontální přívod vzduchu
- Poloha regulátoru recirkulace
- Teplota vratného média

#### Obrazovky:

- Dolní limit teploty přiváděného vzduchu
- Horní limit teploty přiváděného vzduchu

Jestliže teplota přiváděného vzduchu bude mimo tyto limity, dojde ke spuštění alarmu.

#### Obrazovky:

- Čerpadlo topení: příkaz sepnutí a zpětná vazba
- Čerpadlo chlazení: příkaz sepnutí a zpětná vazba
- Aktuální průtok vzduchu (v % jmenovitého průtoku vzduchu)

#### Obrazovky:

- Počáteční bod pro letní posun: Od této teploty místnosti se otočení sníží a vzduch je vháněn směrem dolů více vertikálně. Účinek ochlazování je zřejmější.
- Min. limit směru výstupu: Minimální hodnota omezující úhel výstupu průtoku vzduchu směrem dolů může zabránit vzniku průvanu v daném prostoru.

#### Obrazovky:

- Počet hodin provozu pro připomenutí údržby
- Doba, která uplynula od poslední výměny filtru

Seřízení distribuce vzduchu:

- Přejděte na zadávací pole pomocí klávesy 4.
- Nastavte hodnotu pomocí **↑ ↓**.
- Potvrďte pomocí 4.

Nastavování limitů:

Potvrďte pomocí 4.

Přejděte na limit pomocí 4.

Nastavte hodnotu pomocí 1 4.

Nastavování připomínky údržby:

- Přejděte na zadávací pole pomocí klávesy 4.
- Nastavte hodnotu pomocí 1 4.
- Potvrďte pomocí 4.

Resetování uplynulé doby na 0:

- Přejděte na "Reset (resetovat)" pomocí 4.
- Nastavte hodnotu "1" pomocí 1.
- Potvrďte pomocí 4.

#### 5.3 Menu informací pro recirkulační jednotky

| Menu inf<br>RECU 61<br>Teplota př<br>Aktuální h<br>Nastavená<br>Provozní r<br>Kontakt dv | ormac<br>iváděné<br>odnota<br>hodnot:<br>ežim<br>eří | í 02/06<br>Sho vzduchu:<br>32.5%<br>a 32.7%<br>RECU_H<br>uzavřen      |
|------------------------------------------------------------------------------------------|------------------------------------------------------|-----------------------------------------------------------------------|
| 10:18                                                                                    | ê                                                    | 28.07.17                                                              |
| Menu inf<br>RECU 61<br>Ventil to<br>Ventil ch<br>Vzduchova<br>Teplota z<br>10:18         | ormac<br>)Pení<br>)lazen<br>á víři<br>zPáteč<br>ů    | í 02/06<br>100 %<br>í 0 %<br>vá vyústka<br>10 %<br>ky 40%<br>28.07.17 |
|                                                                                          |                                                      |                                                                       |
| Menu inf<br>RECU 61<br>Přiváděn<br>Alarmy t                                              | ormac<br>9 vzd<br>eplot                              | í 03∕06<br>uch                                                        |

| 10:18 <u><u><u></u></u><u></u><u></u><u></u><u></u><u></u><u></u><u></u><u></u><u></u><u></u><u></u><u></u><u></u><u></u><u></u><u></u><u></u></u> | Přiváděný<br>Alarmy te<br>Min. limi<br>May limi | ) vzd<br>Plot<br>t < | uch<br>9 5.0%<br>60.0% |
|----------------------------------------------------------------------------------------------------|-------------------------------------------------|----------------------|------------------------|
|                                                                                                    | 10:18                                           | ê                    | 28.07.17               |

| Menu informací<br>RECU 61 | 04/06    |
|---------------------------|----------|
| čerpadla                  | DO /DI   |
| čerpadlo vytápění         | Zap/Zap  |
| čerpadlo chlazení         | Vap/Vap  |
| Ventilátor přiváděn       | ého      |
| vzduchu                   | 0%       |
| 10:18 🔒 🏾                 | 28.07.17 |

| Menu   | informací      | 05/06   |
|--------|----------------|---------|
| REMU   | 01             |         |
| Vzduch | ová vířivá vyu | ústka   |
| Nastav | ená počáteční  | hodnota |
| teplot | y místnosti    |         |
| Letní  | Posun          | 40.0°c  |
| Min. 1 | imit směru     |         |
| výstup | u:             | 0,0%    |
| 10:18  | ê 2            | 8.07.17 |

| Menu info            | ormací     | 06/06    |
|----------------------|------------|----------|
| Provozní             | hodiny     |          |
| Údržba fi<br>cienál: | ltru       | тааа ь   |
| Proud:               |            | 230 h    |
| Reset:               | l.         |          |
| 10:18                | <u>é</u> 2 | 28.07.17 |

Přejděte na další stránku pomocí klávesy

#### ∳.

#### Obrazovky:

- Aktuální teplota přiváděného vzduchu
- Nastavená hodnota teploty přiváděného vzduchu
- Aktuální provozní režim jednotky
- Poloha kontaktu dveří

#### Obrazovky:

- Poloha ventilu topení
- Poloha ventilu chlazení
- Poloha vzduchové trysky
  - 0 % = Vertikální přívod vzduchu
  - 100 % = Horizontální přívod vzduchu
- Teplota vratného média

#### Obrazovky:

- Dolní limit teploty přiváděného vzduchu
- Horní limit teploty přiváděného vzduchu

Jestliže teplota přiváděného vzduchu bude mimo tyto limity, dojde ke spuštění alarmu.

#### Obrazovky:

- Čerpadlo topení: příkaz sepnutí a zpětná vazba
- Čerpadlo chlazení: příkaz sepnutí a zpětná vazba
- Aktuální průtok vzduchu (v % jmenovitého průtoku vzduchu)

#### Obrazovky:

- Počáteční bod pro letní posun: Od této teploty místnosti se otočení sníží a vzduch je vháněn směrem dolů více vertikálně. Účinek ochlazování je zřejmější.
- Min. limit směru výstupu:
   Minimální hodnota omezující úhel výstupu průtoku vzduchu směrem dolů může zabránit vzniku průvanu v daném prostoru.

#### Obrazovky:

- Počet hodin provozu pro připomenutí údržby
- Doba, která uplynula od poslední výměny filtru

Nastavování limitů:

- Přejděte na limit pomocí 4.
- Nastavte hodnotu pomocí 1 4.
- Potvrďte pomocí 4.

Seřízení distribuce vzduchu:

- Přejděte na zadávací pole pomocí klávesy 4.
- Nastavte hodnotu pomocí ↑ ↓.
- Potvrďte pomocí 4.

#### Nastavování připomínky údržby:

- Přejděte na zadávací pole pomocí klávesy 4.
- Nastavte hodnotu pomocí A 4.
- Potvrďte pomocí 4.

#### Resetování uplynulé doby na 0:

- Přejděte na "Reset (resetovat)" pomocí <del>«</del>.
- Nastavte hodnotu "1" pomocí 1.
- Potvrďte pomocí 4.

### 6 Zóna provozního menu

Předběžná podmínka: Je aktivní úroveň obsluhy UživATEL (zadání hesla viz odstavec 2.6).

02705

| Menu           | obsluhy  | 01/05     |
|----------------|----------|-----------|
| Zóna           |          |           |
| Provo          | zní reži | m_REMU: 🛛 |
| 1= <u>ST</u> / | 2=≦A1⁄3= | SA2       |
| 4 = REC        | 1/5=REC/ | 6=EXT     |
| 7=HUT          | U        |           |
|                | ~ ~      | 00 07 47  |
| 10:18          |          | 28.07.17  |
|                |          |           |

Manu oheluhu

| ZóNA<br>Nastavené k<br>místnosti:                                                                                    | nodnots                                                                   | e teploty                                                                          |
|----------------------------------------------------------------------------------------------------|---------------------------------------------------------------------------|------------------------------------------------------------------------------------|
| Den<br>Ochrana pro<br>Ochrana pro                                                                                    | oti ocł<br>oti pře                                                        | ■21.0℃<br>nlazení 15.0℃<br>ehřátí 27.0℃                                            |
| 10:18                                                                                                    | Ê                                                                         | 28.07.17                                                                           |
| Menu obs:<br>ZóNA<br>Noční ch<br>Ø=Vyp/1=P<br>Nastaven:<br>teploty r<br>Nastaven:<br>ventiláto<br>(Platí po<br>10:18 | luhy<br>lazen<br>luto<br>á hodi<br>nístni<br>á hodi<br>oru<br>puze i<br>é | 03/05<br>í, léto 🛛<br>nota<br>osti 21.0%<br>nota<br>100 %<br>Pro REMU)<br>28.07.17 |
| Menu obsi<br>ZóNA<br>Doba prov<br>Tlačítko<br>Tlačítko                                                               | luhy<br>vozu<br>ST<br>REC                                                 | 04/05<br>■ 30 min.<br>30 min.                                                      |
| Prútok če<br>vzduchu                                                                                                 | erstv                                                                     | ého<br>10,0 %                                                                      |
| 10:18                                                                                                    | í.                                                                        | 28.07.17                                                                           |

Přejděte na další stránku pomocí klávesy ↓.

Volba provozního režimu:

- Přejděte na zadávací pole pomocí klávesy 🖊 .
- Nastavte požadovaný provozní režim pomocí **↑** ↓.
- Potvrďte pomocí 4.

Nastavování nastavených hodnot teploty místnosti - Den / Ochrana proti chladu / Ochrana proti přehřátí:

- Přejděte na zadávací pole pomocí klávesy 🖊 .
- Potvrďte pomocí 4.

Nastavování nočního chlazení - aktivace, nastavená hodnota místnosti a nastavená hodnota ventilátoru:

- Přejděte na zadávací pole pomocí klávesy 🖊 .
- Nastavte hodnotu pomocí 1 4.
- Potvrďte pomocí 4.

Nastavování doby provozu tlačítek přepínání provozních režimů:

- Přejděte na tlačítko pomocí *4*.
- Nastavte hodnotu pomocí 1 4.
- Potvrďte pomocí 4.

Když dojde ke stisknutí tlačítka, jednotky se po této době přepnou zpět do automatického režimu.

Nastavování rychlosti průtoku čerstvého vzduchu:

- Přejděte na zadávací pole pomocí klávesy 🖊 .
- Nastavte hodnotu pomocí 1 4.
- Potvrďte pomocí 4.

(pouze pro jednotky přiváděného vzduchu)

Nastavování dolního a horního limitu teploty místnosti:

- Přejděte na limit pomocí 4.
- Nastavte hodnotu pomocí 1 4.
- Potvrďte pomocí 4.

Jestliže teplota vzduchu v místnosti bude mimo tyto limity, dojde ke spuštění alarmu.

Menu obsluhy ZóNA Vzduch v místnosti Alarmy teploty Min. limit < Max. limit > 5.0% 40.0% 10:18 28.07.17

05/05

## 7 Alarmy

Všechny alarmy jsou zaregistrovány na seznamu alarmů a musí být potvrzeny uživatelem. Podle příčiny alarmu se následně po odstranění poruchy automaticky vymažou, nebo může být také vyžadováno resetování.

#### 7.1 Obrazovka alarmů

#### V přehledu systému

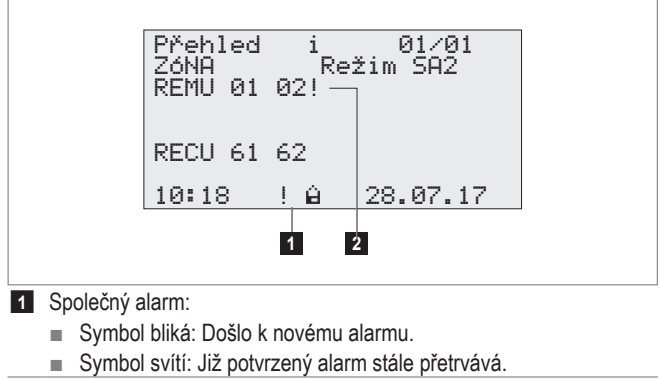

2 Stav alarmu jednotky č. 02

#### V seznamu alarmů

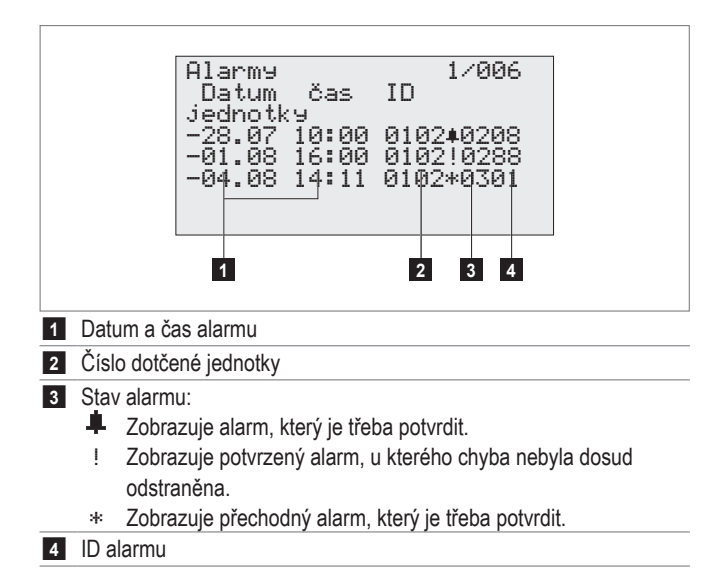

#### 7.2 Zpracovávání alarmů

Předběžná podmínka: Je aktivní úroveň obsluhy UŽIVATEL (zadání hesla viz odstavec 2.6).

| ■řehled i 01/01<br>ZóNA Režim SA2<br>REMU 01 02<br>RECU 61 62<br>10:18 ! 6 28.07.17          | Vyvolání seznamu alarmů z jakéhokoliv<br>menu:<br>■ Stiskněte krátce tlačítko <b>▲</b><br>■ Zobrazí se seznam alarmů.                                                                                                    |
|----------------------------------------------------------------------------------------------|----------------------------------------------------------------------------------------------------|
| Alarmy 1⁄006<br>Datum čas ID<br>jednotky<br>∎28.07 10:00 0102≢0208<br>-04.08 14:11 0102*0301 | <ul> <li>Najeďte na alarm pomocí ↑↓.</li> <li>Potvrďte pomocí ⊙.</li> <li>Najeďte na další alarm, který se má potvrdit, pomocí ↑↓.</li> <li>Potvrďte pomocí ⊙, atd.</li> </ul>                                                                                    |
| Alarmy 1⁄006<br>Datum čas ID<br>jednotky<br>∎88.07 10:00 0102!0208                           | <ul> <li>Ikona stavu alarmu se změní na "!".</li> <li>Odstraňte poruchu.</li> <li>V případě potřeby se obraťte na oddělení služeb pro zákazníky společnosti Hoval.</li> <li>Resetování alarmu:</li> <li>Stiskněte klávesu A a přidržte ji po dobu 3 s.</li> </ul> |

#### Zpět na Overview (přehled): Stiskněte 5.

#### 7.3 Seznam alarmů

V následující tabulce je uveden přehled všech alarmů a jejich příčin. Pokud chcete poruchy opravit, obraťte se na oddělení služeb pro zákazníky společnosti Hoval.

| ld.<br>č. | Alarm                                        | Příčina                                                                      | Reakce systému                                                                                                    | Opatření                                                                                    |
|-----------|----------------------------------------------|------------------------------------------------------------------------------|----------------------------------------------------------------------------------------------------|---------------------------------------------------------------------------------------------|
| 1         | Ochrana proti mrazu (přiváděný vzduch)       | Teplota přiváděného vzduchu klesla pod<br>13 °C.                             | Směšovací ventil topení je nepřetržitě<br>otevřen. Čerpadlo topení (volitelné) se<br>zapíná.                                            | Zkontrolujte přívod tepla a hydrau-<br>lický systém, odstraňte poruchu.<br>Resetujte alarm. |
|           |                                              | Teplota přiváděného vzduchu klesla<br>pod 8 °C.                              | Došlo k aktivaci alarmu ochrany proti mrazu<br>(přiváděný vzduch).<br>Směšovací ventil topení se otevře na 100 %.<br>Jednotka se vypne. |                                                                                             |
| 2         | Ochrana proti mrazu (vratná voda)            | Teplota vratné vody klesla pod 15 °C.                                        | Směšovací ventil topení je nepřetržitě<br>otevřen. Čerpadlo topení (volitelné) se<br>zapíná.                                            |                                                                                             |
|           |                                              | Teplota vratné vody klesla pod 7 °C.                                         | Došlo k aktivaci alarmu ochrany proti mrazu<br>(vratná voda).<br>Směšovací ventil topení se otevře na 100 %.<br>Jednotka se vypne.      |                                                                                             |
| 3         | Porucha ventilátoru<br>přiváděného vzduchu 1 | Motor ventilátoru má poruchu nebo došlo<br>k vypnutí odpovídajícího jističe. | Jednotka se vypne.                                                                                                    | Znovu zapněte automatický jistič.                                                           |
| 5         | Porucha hlavního<br>vypínače                 | Hlavní vypínače je nastaven na "0".                                          | -                                                                                                    | Nastavte hlavní vypínač do polohy "1".                                                      |

| ld.<br>č. | Alarm                                                      | Příčina                                                                                 | Reakce systému                                                                                                    | Opatření                                                                   |
|-----------|------------------------------------------------------------|-----------------------------------------------------------------------------------------|----------------------------------------------------------------------------------------------------|----------------------------------------------------------------------------|
| 6         | Ochrana proti zamrznutí                                    | Teplota za topnou spirálou klesla pod<br>11 °C.                                         | Směšovací ventil topení je nepřetržitě otevřen.<br>Čerpadlo topení (volitelné) se zapíná.                                                                                               | Zkontrolujte přívod tepla a hydrau-<br>lický systém, odstraňte poruchu.    |
|           |                                                            | Teplota za topnou spirálou klesla pod 5 °C.                                             | Došlo k zapnutí alarmu ochrany proti<br>zamrznutí.                                                                                                    | Resetujte alarm.                                                           |
|           |                                                            |                                                                                         | Směšovací ventil topení se otevře na 100 %.<br>Jednotka se vypne.                                                                                                    |                                                                            |
| 9         | Nucené vypnutí jednotky                                    | Externí signál aktivoval funkci nuceného<br>vypnutí.                                    | Jednotka se vypne.                                                                                                    | Deaktivujte externí signál.<br>Resetujte alarm.                            |
| 10        | Nucené vypnutí zóny                                        | Externí signál aktivoval funkci nuceného<br>vypnutí.                                    | Všechny jednotky v zóně se vypnou.                                                                                                    |                                                                            |
| 202       | Údržba filtru čerstvého vzduchu (provozní<br>hodiny)       | Bylo dosaženo počtu hodin pro připome-<br>nutí údržby.                                  | -                                                                                                    | Zkontrolujte filtr a v případě potřeby<br>jej obnovte.<br>Resetujte alarm. |
| 206       | Údržba filtru (provozní hodiny)                            | Bylo dosaženo počtu hodin pro připome-<br>nutí údržby.                                  | -                                                                                                    | Zkontrolujte filtr a v případě potřeby<br>jej obnovte.<br>Resetujte alarm. |
| 208       | Údržba vzduchového filtru                                  | Na dobu delší než 2 minuty došlo k překro-<br>čení rozdílu tlaku u monitorování filtru. | -                                                                                                    | Vyměňte filtr.<br>Resetujte alarm.                                         |
| 220       | Porucha snímače teploty přiváděného<br>vzduchu, zkrat.     | U snímače nebo v kabeláži došlo ke<br>zkratu.                                           | Jednotky se přepne do provozního režimu<br>L_REC a řízení pomocí teploty odsávaného                                                                                                    | Odstraňte poruchu.<br>Resetujte alarm.                                     |
| 221       | Porucha snímače teploty přiváděného<br>vzduchu, rozepnutí. | U snímače nebo v kabeláži došlo k<br>přerušení.                                         | vzduchu.<br>Jednotka se vypne, pokud současně dojde k<br>výpadku snímače odsávaného vzduchu.                                                                                            |                                                                            |
| 222       | Porucha snímače teploty čerstvého<br>vzduchu, zkrat.       | U snímače nebo v kabeláži došlo ke<br>zkratu.                                           | Systém pracuje při teplotě čerstvého vzduchu 0 °C.                                                                                                    | Odstraňte poruchu.<br>Resetujte alarm.                                     |
| 223       | Porucha snímače teploty čerstvého<br>vzduchu, rozepnutí.   | U snímače nebo v kabeláži došlo k<br>přerušení.                                         |                                                                                                    |                                                                            |
| 232       | Porucha snímače teploty vratné vody,<br>zkrat.             | U snímače nebo v kabeláži došlo ke<br>zkratu.                                           | Jednotka pokračuje v provozu při teplotě vratné<br>vody 99 °C. Funkce ovládané pomocí tohoto                                                                                            | Odstraňte poruchu.<br>Resetujte alarm.                                     |
| 233       | Porucha snímače teploty vratné vody,<br>rozepnutí.         | U snímače nebo v kabeláži došlo k<br>přerušení.                                         | snimače nejsou aktivni.                                                                                                    |                                                                            |
| 234       | Porucha snímače teploty místnosti 1, zkrat.                | U snímače nebo v kabeláži došlo ke zkratu.                                              | Je-li k dispozici pouze jeden snímač:<br>Všechny jednotky v zóně se přepnou do                                                                                                    | Odstraňte poruchu.<br>Resetujte alarm.                                     |
| 235       | Porucha snímače teploty místnosti 1,<br>rozepnutí.         | U snímače nebo v kabeláži došlo k<br>přerušení.                                         | režimu L_REC a budou pracovat bez teploty<br>místnosti.<br>Je-li k dispozici několik snímačů:<br>Vadný snímač se zakryje. Všechny jednotky v<br>zóně používají hodnotu druhého snímače. |                                                                            |
| 236       | Porucha snímače teploty místnosti 2, zkrat.                | U snímače nebo v kabeláži došlo ke<br>zkratu.                                           | Vadný snímač se zakryje. Všechny jednotky v<br>zóně používají hodnotu druhého snímače.                                                                                                  | Odstraňte poruchu.<br>Resetujte alarm.                                     |
| 237       | Porucha snímače teploty místnosti 2, rozepnutí.            | U snímače nebo v kabeláži došlo k<br>přerušení.                                         |                                                                                                    |                                                                            |
| 238       | Porucha snímače teploty místnosti 3, zkrat.                | U snímače nebo v kabeláži došlo ke<br>zkratu.                                           |                                                                                                    |                                                                            |
| 239       | Porucha snímače teploty místnosti 3, rozepnutí.            | U snímače nebo v kabeláži došlo k<br>přerušení.                                         |                                                                                                    |                                                                            |
| 240       | Porucha snímače teploty místnosti 4, zkrat.                | U snímače nebo v kabeláži došlo ke<br>zkratu.                                           |                                                                                                    |                                                                            |
| 241       | Porucha snímače teploty místnosti 4, rozepnutí.            | U snímače nebo v kabeláži došlo k<br>přerušení.                                         |                                                                                                    |                                                                            |
| 287       | Porucha čerpadla topení                                    | Čerpadlo má poruchu nebo došlo k vypnutí<br>odpovídajícího jističe.                     | Při studených venkovních teplotách se jednotka přepne do provozního režimu L_REC.                                                                                                    | Odstraňte poruchu.                                                         |
| 288       | Porucha čerpadla chlazení                                  | Čerpadlo má poruchu nebo došlo k vypnutí<br>odpovídajícího jističe.                     | Jednotka pokračuje v provozu bez chlazení.                                                                                                    | Odstraňte poruchu.                                                         |
| 289       | Porucha vytváření tepla                                    | Porucha přívodu tepla                                                                   | Při studených venkovních teplotách se<br>všechny jednotky v zóně přepnou do provoz-                                                                                                    | Odstraňte poruchu.                                                         |

Příčina

Porucha přívodu chladu

ld. Alarm č.

290 Porucha vytváření chladu

| Reakce systému                                               | Opatření                                                                        |
|--------------------------------------------------------------|---------------------------------------------------------------------------------|
| Všechny jednotky v zóně pokračují v provozu<br>bez chlazení. | Odstraňte poruchu.                                                              |
| Jednotka pokračuje v provozu bez chlazení.                   | Odstraňte poruchu.                                                              |
| -                                                            | Snižte teplotu místnosti pod limit<br>výstrahy nebo nastavte hodnotu<br>limitu. |
| -                                                            | Zvyšte teplotu místnosti nad limit<br>výstrahy nebo nastavte hodnotu            |

| 291 | Porucha čerpadla kondenzátu                                                      | Čerpadlo má poruchu nebo došlo k vypnutí<br>odpovídajícího jističe.          | Jednotka pokračuje v provozu bez chlazení.                                                                | Odstraňte poruchu.                                                                                                    |
|-----|----------------------------------------------------------------------------------|------------------------------------------------------------------------------|----------------------------------------------------------------------------------------------------|----------------------------------------------------------------------------------------------------|
| 300 | Max. limit teploty místnosti                                                     | Teplota místnosti překročila maximální limit<br>výstrahy.                    | -                                                                                                    | Snižte teplotu místnosti pod limit<br>výstrahy nebo nastavte hodnotu<br>limitu.                                          |
| 301 | Min. limit teploty místnosti                                                     | Teplota místnosti poklesla pod minimální<br>limit výstrahy.                  | -                                                                                                    | Zvyšte teplotu místnosti nad limit<br>výstrahy nebo nastavte hodnotu<br>limitu.                                          |
| 302 | Max. limit teploty přiváděného vzduchu                                           | Teplota přiváděného vzduchu překročila<br>maximální limit výstrahy.          | -                                                                                                    | Odstraňte důvod, proč byla teplota<br>přiváděného vzduchu překročena,<br>nebo nastavte hodnotu limitu.                   |
| 303 | Min. limit teploty přiváděného vzduchu                                           | Teplota přiváděného vzduchu poklesla pod<br>minimální limit výstrahy.        | _                                                                                                    | Odstraňte důvod, proč došlo<br>ke snížení teploty přiváděného<br>vzduchu, nebo nastavte hodnotu<br>limitu.               |
| 325 | Porucha externí nastavené hodnoty regu-<br>látoru odsávaného vzduchu/recirkulace | Signál nebo kabeláž má poruchu.                                              |                                                                                                    |                                                                                                    |
| 327 | Porucha externího signálu provozního<br>režimu, jednotky smíšeného vzduchu       | Signál nebo kabeláž má poruchu.                                              |                                                                                                    |                                                                                                    |
| 328 | Porucha externího signálu provozního<br>režimu, recirkulační jednotky            | Signál nebo kabeláž má poruchu.                                              |                                                                                                    |                                                                                                    |
| 600 | Alarm zpětné vazby ventilu topení                                                | Ventil vázne nebo je vadný ovladač nebo                                      | -                                                                                                    | Zkontrolujte mechanické a elek-                                                                                          |
| 601 | Alarm zpětné vazby ventilu chlazení                                              | probíhá manuální zásah.                                                      |                                                                                                    | trické systémy ventilu a ovladače,<br>odstraňte poruchu.<br>Resetujte alarm.                                             |
| 605 | Alarm zpětné vazby regulátoru recirkulace                                        | Regulátor vázne nebo je vadný ovladač<br>nebo probíhá manuální zásah.        | _                                                                                                    | Zkontrolujte mechanické a elektrické<br>systémy regulátoru a ovladače,<br>odstraňte poruchu.<br>Resetujte alarm.         |
| 606 | Alarm zpětné vazby ovladače vzduchové<br>trysky.                                 | Vzduchová tryska vázne nebo je vadný<br>ovladač nebo probíhá manuální zásah. | -                                                                                                    | Zkontrolujte mechanické a elek-<br>trické systémy vzduchové trysky a<br>ovladače, odstraňte poruchu.<br>Resetujte alarm. |
| 607 | Alarm zpětné vazby čerpadla topení                                               | Ovládání zpětné vazby má poruchu nebo                                        | -                                                                                                    | Odstraňte poruchu.                                                                                                    |
| 608 | Alarm zpětné vazby čerpadla chlazení                                             | probíhá manuální zásah.                                                      |                                                                                                    | Resetujte alarm.                                                                                                    |
| 613 | Alarm zpětné vazby přepnutí ventilů topení                                       | -                                                                            |                                                                                                    |                                                                                                    |
| 614 | Alarm zpětné vazby přepnutí ventilů<br>chlazení                                  |                                                                              |                                                                                                    |                                                                                                    |
| 721 | Režim místní L_REC aktivní                                                       | Režim ochrany byl aktivován v důsledku<br>jiného alarmu.                     | Jednotka pokračuje v provozu v režimu<br>ochrany L_REC.                                                   | Odstraňte poruchu.                                                                                                    |
| 722 | Režim centrální ochrany REC aktivní                                              | Režim ochrany byl aktivován v důsledku<br>jiného alarmu.                     | Všechny jednotky v zóně pokračují v provozu v režimu ochrany REC.                                         | Odstraňte poruchu.                                                                                                    |
| 723 | Nouzový provoz aktivní                                                           | Externí signál aktivoval funkci nouzového provozu.                           | Jednotka běží v nouzovém provozu.                                                                         | Deaktivujte externí signál.                                                                                              |
| 900 | Zóna je v režimu off-line                                                        | Nedochází k žádné komunikaci s touto<br>zónou.                               | Všechny jednotky v zóně běží v režimu off-line.<br>Funkce on-line nejsou aktivní.                         | Zkontrolujte síť IP.<br>Odstraňte poruchu.                                                                               |
| 901 | Jednotka je v režimu off-line                                                    | Nedochází k žádné komunikaci s touto                                         | Jednotka běží v režimu off-line s předem                                                                  | Zkontrolujte kabeláž.                                                                                                    |
| 902 | Recirkulační jednotka je v režimu off-line                                       | jednotkou.                                                                   | definovanými parametry.<br>Funkce on-line nejsou aktivní.<br>Funkce ochrany proti mrazu není k dispozici. | Odstraňte poruchu.                                                                                                    |
| 903 | Nucený datový bod                                                                | Došlo k manuálnímu zásahu v datovém<br>bodě.                                 | Systém nebo jednotka pracuje s nuceným<br>datovým bodem.                                                  | Obraťte se na oddělení služeb pro<br>zákazníky společnosti Hoval.                                                        |
| 907 | Expanze je off-line                                                              | Nedochází k žádné komunikaci s touto<br>řídicí jednotkou.                    | Nejsou aktivní všechny funkce.                                                                            | Obraťte se na oddělení služeb pro<br>zákazníky společnosti Hoval.                                                        |

| ld.<br>č. | Alarm                           | Příčina                                                                     | Reakce systému                                                | Opatření                                                                            |
|-----------|---------------------------------|-----------------------------------------------------------------------------|---------------------------------------------------------------|-------------------------------------------------------------------------------------|
| 908       | Porucha univerzálního portu V/V | Došlo k poruše signálu v připojení řídicí<br>jednotky.                      | Nejsou aktivní všechny funkce.                                | Obraťte se na oddělení služeb pro<br>zákazníky společnosti Hoval.                   |
| 911       | Požadována výměna baterie       | Záložní baterie je vybitá.                                                  | Po přerušení napájení se zobrazí nesprávné<br>datum.          | Opravte datum.<br>Obraťte se na oddělení služeb pro<br>zákazníky společnosti Hoval. |
| 912       | BACnet klient off-line          | Klient během posledních 300 sekund<br>nekomunikoval se zónovým regulátorem. | Systém bude nadále běžet s posledními<br>přijatými hodnotami. | Zkontrolujte komunikaci BACnet.<br>Odstraňte poruchu.                               |

## 8 Nastavitelné parametry

Níže je uveden seznam parametrů, které lze nastavovat na úrovni obsluhy:

| Parametry                                                     | Rozsah nastavení                 | Výchozí hodnota | Jednotka |
|---------------------------------------------------------------|----------------------------------|-----------------|----------|
| Alarm MAX limitu teploty místnosti                            | 5 60                             | 55              | °C       |
| Alarm MIN limitu teploty místnosti                            | 5 60                             | 5               | °C       |
| Alarm MAX limitu teploty přiváděného vzduchu                  | 0 70                             | 60              | °C       |
| Alarm MIN limitu teploty přiváděného vzduchu                  | 0 70                             | 5               | °C       |
| Doba trvání dočasného provozu režimu REC                      | 1 9999                           | 30              | min      |
| Doba trvání dočasného provozu režimu ST                       | 1 9999                           | 30              | min      |
| Nastavená hodnota ventilátoru pro noční chlazení              | 50 100                           | 100             | %        |
| Min. limit směru výstupu                                      | 0 100                            | 0               | %        |
| Počet provozních hodin pro výměnu filtru                      | 0 99999                          | 3000            | h        |
| Přepínač provozního režimu recirkulační jednotky RECU         | ST/ REC/REC1/EXT/AUTO            | ST              | -        |
| Přepínač provozního režimu jednotky smíšeného vzduchu<br>REMU | ST/REC/REC1/SA1/SA2/EXT/AUTO     | ST              | -        |
| Nastavená hodnota teploty místnosti ochrany proti chladu      | 5,0 40,0                         | 19              | °C       |
| Nastavená hodnota teploty místnosti během dne                 | 5,0 40,0                         | 21              | °C       |
| Nastavená hodnota teploty místnosti ochrany proti přehřátí    | 5,0 40,0                         | 25              | °C       |
| Počáteční bod teploty místnosti pro letní posun:              | 20 40                            | 40              | °C       |
| Přepínač nočního chlazení                                     | 0 = VYPNUTO / 1 = AUTO           | 1               | -        |
| Nastavená hodnota poměru čerstvého vzduchu (pouze u REMU)     | 0 100                            | 10              | %        |
| Nastavená hodnota teploty místnosti nočního chlazení          | 15 50                            | 21              | °C       |
| Týdenní kalendář recirkulační jednotky                        | 50 vstupů<br>ST/REC/REC1/SA1/SA2 |                 | -        |
| Týdenní kalendář recirkulační jednotky/clony                  | 50 vstupů<br>ST/REC/REC1         |                 | -        |

#### Mezinárodní

Hoval Aktiengesellschaft 9490 Vaduz Liechtenstein Tel. +423 399 24 00 info.klimatechnik@hoval.com www.hoval.com

#### Spojené království

Hoval Ltd. Northgate, Newark NG24 1JN Tel. 01636 672711 hoval@hoval.co.uk www.hoval.co.uk